Quick Reference Card - Basic

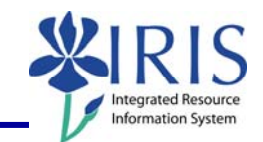

| <b>Process:</b> This process is used to display Plant Maintenance (PM) work order confirmations from a list.                                                                                                    |            |                                                                                                    |  |  |
|----------------------------------------------------------------------------------------------------|------------|----------------------------------------------------------------------------------------------------|--|--|
| Role: Authorized Personnel                                                                                                    |            | Frequency: As needed                                                                                                    |  |  |
|                                                                                                    |            |                                                                                                    |  |  |
| SAP Easy Access                                                                                                    |            |                                                                                                    |  |  |
| Enter the transaction code                                                                                                    |            | IW47                                                                                                    |  |  |
| Display Confirmations                                                                                                    |            |                                                                                                    |  |  |
| Enter the appropriate search criteria needed in order to display the desired confirmations – using the Possible Entries icon to search for values and the Multiple Selection icon icon icon icon icon icon icon i |            |                                                                                                    |  |  |
| <b>(b)</b>                                                                                                    |            |                                                                                                    |  |  |
| Order status <ul> <li>In process</li> <li>Completed</li> </ul>                                                                                                    |            | Select. pr                                                                                                    |  |  |
| Operation<br>Order<br>Order Type<br>Equipment<br>Functional location<br>Work center (plan)<br>Plant (Planned)<br>Activity Type<br>Confirmation<br>Entered on                                                      | 04/17/2007 | to control control con |  |  |
| Click on the Execute icon to generate the list                                                                                                    |            |                                                                                                    |  |  |

The following tools to help you are on the myHelp website.

Course Material 

Transaction Procedures
Transaction Simulations
Online Feedback Form

**Quick Reference Card - Basic** W47 Display Confirmations from List Double-click on any of the listed confirmations to display the Display PM Order Confirmation: Actual data screen S Confirmation Counter Created on Order Created by Actual work Act. start v 551 1 04/17/2007 KREAGER 807000000250 1.250 09:15:00 2 04/17/2007 KREAGER 551 807000000250 1.250 09:15:00 551 3 04/17/2007 KREAGER 807000000250 1.250 09:15:00 551 4 04/17/2007 KREAGER 807000000250 1.250-09:15:00 5 04/17/2007 KREAGER 807000000250 1.250-09:15:00 551 Display PM Order Confirmation: Actual data \* Display PM Order Confirmation: Actual data Notification MeasDocuments 🔢 Administr. 💥 Exit without Saving 🛛 Time and Codes Confirmat Order 80700000250 Banister is off the wall Oper./Act. 0010 Banister is off the wall Confirmation Data 1.1 CATS Doc. No. 1191 UNASSIGN CPPD Campus PPD Unassigned Work Work Center Purnell D Emmet Personnel No. 20796 Wage Type Actual Work 1.25 H Activity Type LABOR Posting Date 04/16/2007 Final Confirmtn AcctIndicator Clear Open Res. Remaining Work Θ 04/16/2007 09:15:00 Actual Duration 0.0 Work Starts on Work Ends on 04/16/2007 10:30:00 Forecast End 24:00:00 Reason Confirm. Text TIP: Click on the Administr. pushbutton I Administr. in the Application Toolbar to display when and who entered/changed this confirmation **TIP:** Double-click on the **Order** number (80700000250 in the example above) to display the entire work order, if desired Click on the Back icon in the Standard Toolbar to return to the list screen, if you wish to display another confirmation Click on the Exit icon 🤷 to exit the transaction